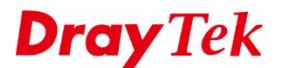

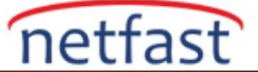

## DrayTek Firmware Update

- 1. Cihazın arayüzünde System Maintenance>>Firmware Upgrade'e gidin ve cihazın sistem yazılımının güncel olup olmadığını kontrol edin.
- 2. Güncel değilse Download Directly'e tıklayıp zip dosyasını indirin.(Cihaz internete çıkamıyorsa 5. Adıma gidin)

**NOT**: İndirilen sıkıştırılmış dosya içerisinde 2 adet firmware dosyası bulunur.

.rst ile güncellerseniz cihaz sıfırlanarak güncelleme işlemini tamamlar.

.all ile standart güncelleme işlemini tamamlar.(Ayarlarınız korunacaktır.)

Sıkıştırılmış dosya içeriği aşağıdaki gibidir.

| v2765_std_442.all                                                                                                    |                                                                                                    | 23.797.280                                                                                                    | 20.836.586 ALL File | 25.05.2022 0 | E21AAE |
|----------------------------------------------------------------------------------------------------|----------------------------------------------------------------------------------------------------|----------------------------------------------------------------------------------------------------|---------------------|--------------|--------|
| v2765_std_442.rst                                                                                                    |                                                                                                    | 23.810.052                                                                                                    | 20.841.141 RST File | 25.05.2022 0 | 7A6F5B |
| AutoLogout C IPG<br>Hotspot Web Portal<br>Routing<br>NaT<br>Hardware Acceleration<br>Firewall<br>User Management<br>Applications<br>VPN and Remote Access<br>Certificate Management<br>Applications<br>VPR and Remote Access<br>Certificate Management<br>VoIP<br>Wireless LAN (2.4 GHz)<br>Wireless LAN (2.4 GHz)<br>Wireless LAN (5 GHz)<br>USE Application<br>System Situs<br>The Situs<br>System Situs<br>The Situs<br>Administrator Password | System Maintenance >> Firmw                                                                                            | vare Upgrade                                                                                                    |                     | 0            |        |
|                                                                                                    | Firmware Version Status<br>Current Firmware Version<br>Latest Firmware Version:<br>Download Link: <u>https://www.d</u> | Firmware Version Status Current Firmware Version: 4.4.0_STD Latest Firmware Version: 4.4.1 Download Directly Latest Firmware Dett Download Link: https://www.draytek.com/support/latest-firmwares/ |                     |              |        |
|                                                                                                    | Web Firmware Upgrade<br>Select a firmware file.<br>Choose file No file cho:<br>Click Upgrade to upload th              | Web Firmware Upgrade           Select a firmware file.           Choose file         No file chosen           Click Upgrade to upload the file.         Upgrade                                    |                     |              |        |
|                                                                                                    | Note:<br>Upgrade using the ALL file will re<br>configuration to factory defaults.                                      | ne                                                                                                    |                     |              |        |
| Login Page Greeting<br>Configuration Backup<br>Webhook<br>SysLog / Mai/Alert<br>Time and Date<br>SNMP                                                                                                    |                                                                                                    |                                                                                                    |                     |              |        |
| Management<br>Panel Control<br>Self-Signed Certificate<br>Reboot System<br>Firmware Upgrade                                                                                                    |                                                                                                    |                                                                                                    |                     |              |        |

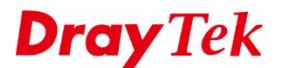

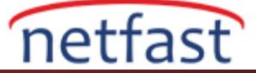

3.Web firmware upgrade kısmından Choose File'ye tıklayıp firmware seçin ve Upgrade'e tıklayın.

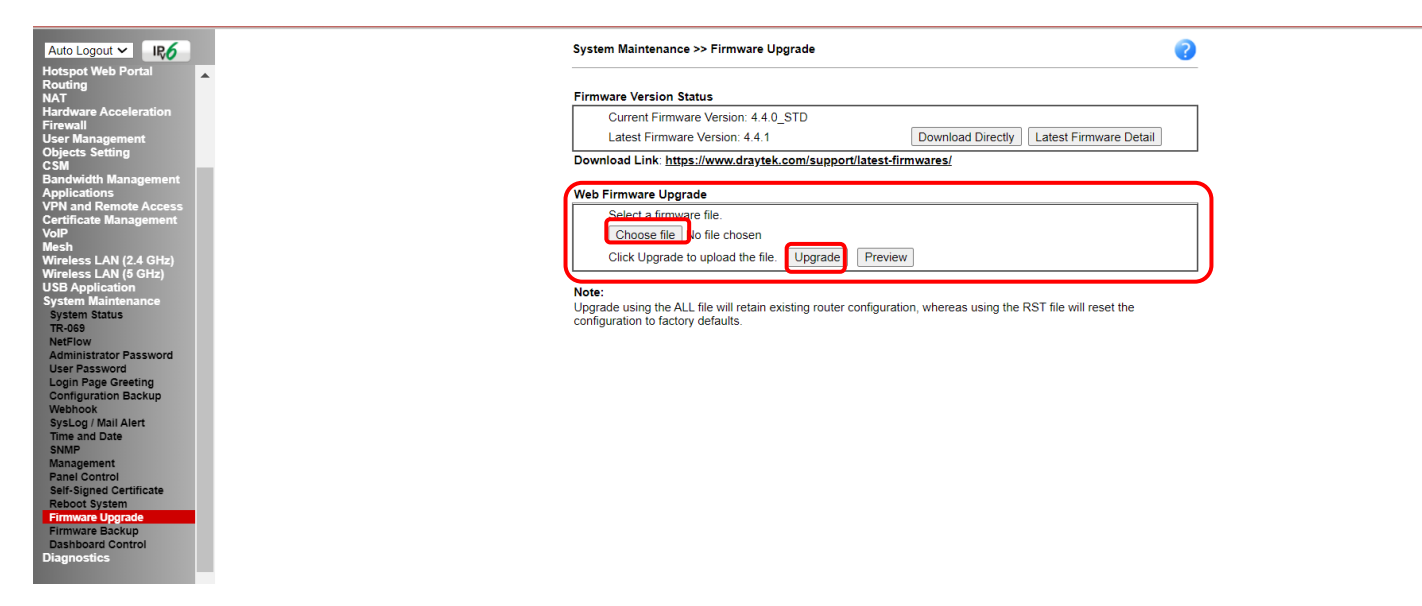

4. Firmware dosyası yüklendikten sonra restart işlemini gerçekleştirin.

5.Dilerseniz cihaz firmware dosyasını https://www.draytek.com/support/latest-firmwares/ web adresinden indirebilir ve güncelleme işlemini tamamlayabilirsiniz.(Cihaz internete çıkamıyorsa)

| <b>Dray</b> Tek           | search product | Q PRODUCTS SOLUTIONS | SUPPORT ABOUT PAR | <b>FNERS</b> |
|---------------------------|----------------|----------------------|-------------------|--------------|
| Latest Firmwares          |                |                      |                   |              |
| All Firmwares DSL Routers | LTE Routers    | inux Routers APs     | Switches          |              |

6.3. adıma gidin ve işleme devam edin.